## Découverte de l'Explorateur Windows

L'Explorateur Windows permet de savoir exactement ce qu'il y a sur le ou les disque(s) dur(s), disquette(s), CD-Rom, etc...

Dans notre exemple ci-dessous, on remarque qu'on a la possibilité d'accès (dans la colonne de gauche) a : la disquette (A:), le disque dur (C:), le lecteur de CD-Rom (D:), ainsi qu'aux disques de 8 autres ordinateurs qui sont connectés en réseau avec celui-ci.

Cet utilitaire livré avec chaque version de Windows permet d'ajouter, de supprimer, de renommer, de déplacer, de copier... un fichier, un programme, une photo...

D'ailleurs, dans notre exemple, le disque dur (C:) est surligné (en bleu) ; après l'avoir sélectionné, le contenu de ce disque s'est affiché dans la colonne de droite, nous connaissons donc le nom des fichiers, le type des fichiers, ainsi que la date de modification des fichiers.

🔯 Explorateur - (C:)

Plusieurs types d'affichage sont possibles. Après avoir cliqué dans le menu « **Affichage** », vous avez la possibilité de choisir selon les différentes versions de Windows entre : Grandes icônes, Petites icônes, Liste, Détail, Miniature...

Le mode d'affichage de notre exemple est  $\ll {\bf D\acute{e}tail}$  ».

L'image de l'Explorateur Windows de notre exemple provient de la version Windows 95.

Avec Windows 98, vous avez la possibilité de voir une image en cliquant sur les noms de fichier (colonne de droite).

Avec Windows ME, il suffit simplement de demander l'option « **Miniature** » dans le menu « **Affichage** » pour voir apparaître les fichiers ou photos sous formes d'images.

\_ 8 ×

| 3.8                       |                              | -           |                |          |
|---------------------------|------------------------------|-------------|----------------|----------|
| j Bureau                  | Nom                          | Taille Type | Modifié        |          |
| B Poste de travall        |                              | Dossier     | 06/02/99 09:59 |          |
|                           |                              | Dossier     | 13/04/00 13:53 |          |
|                           |                              | Dossier     | 08/01/98 16:29 |          |
| Ranneau de configuration  | AA photo scan                | Dossier     | 24/04/98 10:37 |          |
|                           | atelier                      | Dossier     | 01/01/97 04:45 |          |
| Accès réseau à distance   | Carte carto-exploreur        | Dossier     | 01/01/97 04:48 |          |
| Tâches planifiées         | Casimir                      | Dossier     | 01/01/97 01:53 |          |
| 🗐 Voisinage réseau        | Casimir2001                  | Dossier     | 01/01/97 06:13 |          |
| 📮 🌻 Réseau global         | Clic                         | Dossier     | 01/01/97 00:07 |          |
|                           | data101                      | Dossier     | 06/04/00 11:24 |          |
| 🗄 🖳 1-scanner             | Design                       | Dossier     | 19/03/98 10:12 |          |
| 🗄 🗐 2                     | 🔲 dlp                        | Dossier     | 01/01/97 02:26 |          |
| 🗄 🛄 3                     | Euroquiz                     | Dossier     | 01/01/97 04:49 |          |
| 🗄 🖳 4                     | 📄 Failsafe.drv               | Dossier     | 01/01/97 01:35 |          |
| 🟚 📲 5                     | 🚞 Fax Envoi                  | Dossier     | 20/01/98 19:17 |          |
| 🖶 📕 6                     | 📄 Games                      | Dossier     | 01/01/97 02:34 |          |
| 🕀 📕 7                     | 🚞 Idf                        | Dossier     | 01/01/97 02:42 |          |
| 🖻 – 📕 9                   | imagiers                     | Dossier     | 01/01/97 06:58 |          |
| 🧃 Corbeille               | 🚞 Ka                         | Dossier     | 01/01/97 00:07 |          |
| Doc en cour               | kpcms                        | Dossier     | 01/01/97 03:25 |          |
| Education                 | 🚞 Lectra                     | Dossier     | 01/01/97 01:06 |          |
| Jeux                      | 🚞 LirecDEm                   | Dossier     | 01/01/97 06:58 |          |
| Journal page vierge       | i lotus                      | Dossier     | 20/03/00 19:44 |          |
| ⊡ <mark></mark> Utilitare | Mes documents                | Dossier     | 08/01/98 18:03 |          |
|                           | Contree Nodtree              | Dossier     | 06/05/00 10:41 |          |
|                           | 🚞 Neta                       | Dossier     | 11/04/00 10:59 |          |
| bjet(s) 61,5 Mo (Espace   | disgue disponible : 3,84 Go) |             |                |          |
| Démarrer                  | Explorateur - (C:)           |             | 3 <b>4</b> 4   | 🗖 🗐 🗖 നാ |